| 〈法人税・消費税用〉                                                                                                    | 【企業名:                                                                                 |                                                     | 様(決                                                                              | 算期    )】                     |  |
|----------------------------------------------------------------------------------------------------|---------------------------------------------------------------------------------------|-----------------------------------------------------|----------------------------------------------------------------------------------|------------------------------|--|
| <b>自</b><br>~申告                                                                                                    | <b>動ダイ</b><br>5から綱                                                                    | レクトの<br>納税まで簡単                                      | <b>手引き</b><br>単完結!~                                                              |                              |  |
| 【自動ダイレクトについ<br>令和6年4月以降、あ<br>が完了していれば、申告<br>を行うことで、法定納期<br>ロに出向く必要がなくな<br>また、申告から納付ま<br>あります。                                                                                                    | て】<br>らかじめダー<br>書の作成後、<br>限に自動的に<br>ります。<br>での手続が-                                    | イレクト納付の届出<br>データ送信時にダ<br>こロ座から引落しと<br>-元化されることで、    | 書を提出し、引落ロ<br>イレクト納付を行う<br>なり、金融機関や税<br>、納付忘れを防止す                                 | 座の登録<br>意思表示<br>務署の窓<br>る効果が |  |
| 【事前準備】<br>□ 納税者のダイレクト<br>(参考)登録完了通<br>届出書提出<br>登録完了通知<br>□ e-Taxで委任関係の<br><sub>委任関係の登録手</sub>                                                                                                    | 納付の届出書<br>知までの日数<br>月<br>5 月<br>登録 回 2010<br>10 10 10 10 10 10 10 10 10 10 10 10 10 1 | ■の提出、登録完了)<br>な・・・届出書提出な<br>法人確認:<br>法人確認:          | <ul> <li>通知の確認(初回のる)</li> <li>から1か月程度</li> <li>税理士確認:</li> <li>税理士確認:</li> </ul> | ду)<br>•<br>ø1120F           |  |
| <ul> <li>【納付税額の確認~納付完了確認までの流れ】</li> <li>□ 法人への申告税額、納付期限の説明・ダイレクト納付の同意確認<br/>(参考)□座引落し日</li> <li>・法定納期限前日までに申告書送信・・・法定納期限</li> <li>・法定納期限当日に申告書送信・・・法定納期限の翌日(※)</li> <li>※ この場合、法定納期限に納付があったものとみなして、延滞税等に関する規定を適用する特例<br/>が設けられていますが、この特例適用には納付税額の上限額がありますのでご注意ください。<br/>(上限額:~R8.3.31 1,000万円、~R10.3.31 3,000万円、以降1億円)</li> <li>□ 引落し□座の確認(複数登録の場合は、基本□座のほか、税目ごとに□座設定が可能)</li> <li>□ 引落し当日の納付完了確認(メッセージボックス内通知)</li> </ul> |                                                                                       |                                                     |                                                                                  |                              |  |
| 【申告書送信時の留意<br>《確定申告》<br>□ 確定申告書(法人税<br>申告した納税額につい<br>納付します」を選択す<br>《予定納税申告・消費税<br>□ 法人税予定納税申告<br>分番号」からデータ送                                                                                                    | 点】<br>、消費税)作<br>て、自動ダイ<br>る。<br>中間申告》<br>や消費税中間<br>信時にダイレ                             | 「成後「送信する」が<br>レクトを利用し、1<br>」申告はメッセージが<br>ックト納付を行う意思 | ボタン押下前に「私(<br>「記の口座からの引き<br>ボックスに格納される<br>思表示を行う。                                | 当社)は、<br>客しにより<br>る「納付区      |  |

金沢国税局

## ~ご利用の流れ(チェックリスト)~ 納付税額の確認から納付完了確認まで

| ① 納付税額、納付期限の確認(                                                                                                    | 年                | 月期)                                                                                              |                                                                                                    |  |  |  |  |
|----------------------------------------------------------------------------------------------------|------------------|--------------------------------------------------------------------------------------------------|----------------------------------------------------------------------------------------------------|--|--|--|--|
| 法人税                                                                                                    | 円                | 納付期限                                                                                             | 月 日()確認→□                                                                                                    |  |  |  |  |
| 地方法人税                                                                                                    | 円                | 納付期限                                                                                             | 月──日( )確認→□                                                                                                    |  |  |  |  |
| 消費税                                                                                                    | 円                | 納付期限                                                                                             | 月日()確認→□                                                                                                    |  |  |  |  |
| <ul> <li>※ 申告区分にチェックを入れ、予定、中間の場合は法人、税理士どちらが操作するかを確認。         <ul> <li>ロ予定、中間分</li> <li>メッセージボックスに格納される納付区分番号から納付手続を行い、自動引落し。</li></ul></li></ul>     |                  |                                                                                                  |                                                                                                    |  |  |  |  |
| ② 引落し口座の確認                                                                                                    | 仁,侍              | ≡田今庄                                                                                             | <b>大</b> 庄, <b>士</b> 庄                                                                                                    |  |  |  |  |
|                                                                                                    | <u>1J•1</u> ē    | 5日立津                                                                                             | <u>————————————————————————————————————</u>                                                                                            |  |  |  |  |
| ③ 引落し日にメッセージボックス<br>※ 残高不足で口座引落しができなかっ<br>セージボックスに格納され、「ダイレ<br>また、この取消により、申告書等デ知」に、「今すぐに納付される方」ガ<br>の「今すぐに納付される方」ボタンを<br>なお、法定納期限の翌取引日が引落<br>注意願います。 | にてる パクタンリー (シーク) | 納付完了を確認<br>、「ダイレクト納(<br>付指定日」が自動<br>送信時に、メッセー<br>送信時に、メッセー<br>えっされますので、<br>クし、再度、納付<br>合、再度納付しても | (確認者:口税理士・口法人)<br>サエラー通知」が税理士・納税者双方のメッ<br>で取り消されます。<br>-ジボックスに格納された「納付区分番号通<br>引落口座に入金後、「納付区分番号通知」<br>をお願いします。<br>5、延滞税がかかる場合がありますので、ご |  |  |  |  |
|                                                                                                    |                  |                                                                                                  |                                                                                                    |  |  |  |  |

| 説明日      | 年 | 月 | ⊟() |  |
|----------|---|---|-----|--|
| 法人担当者    |   |   |     |  |
| 税理士(担当者) |   |   |     |  |

金沢国税局